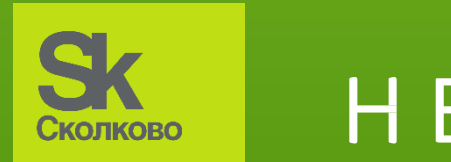

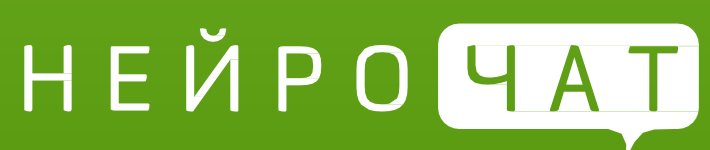

Настройка программного обеспечения АПК «НейроЧат»

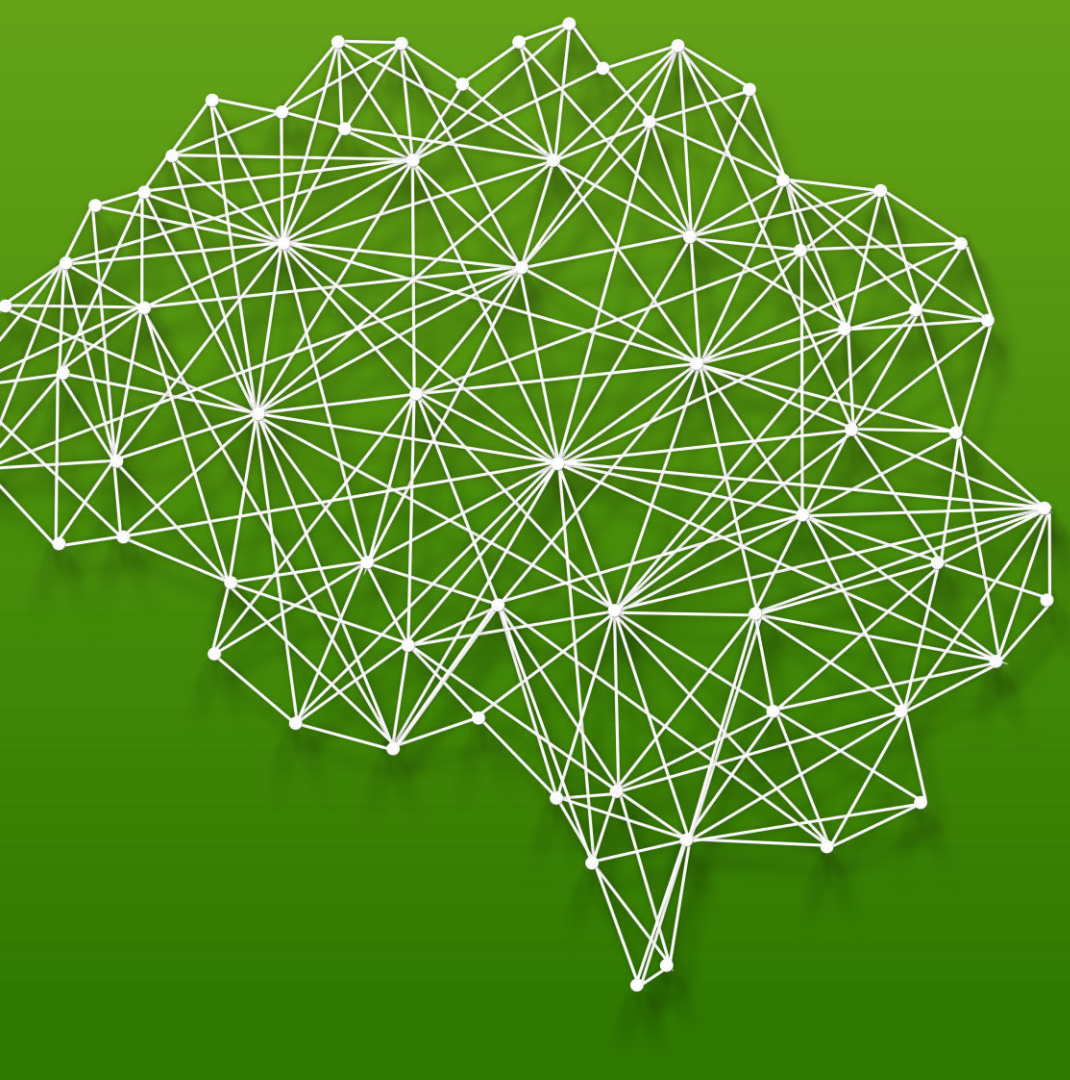

# Варианты подключения оборудования

Для работы НейроЧат требуется устойчивое Интернет-соединение, при этом должен быть выделен отдельный Wi-Fi канал для соединения компьютера с нейрогарнитурой. Возможны два варианта подключения:

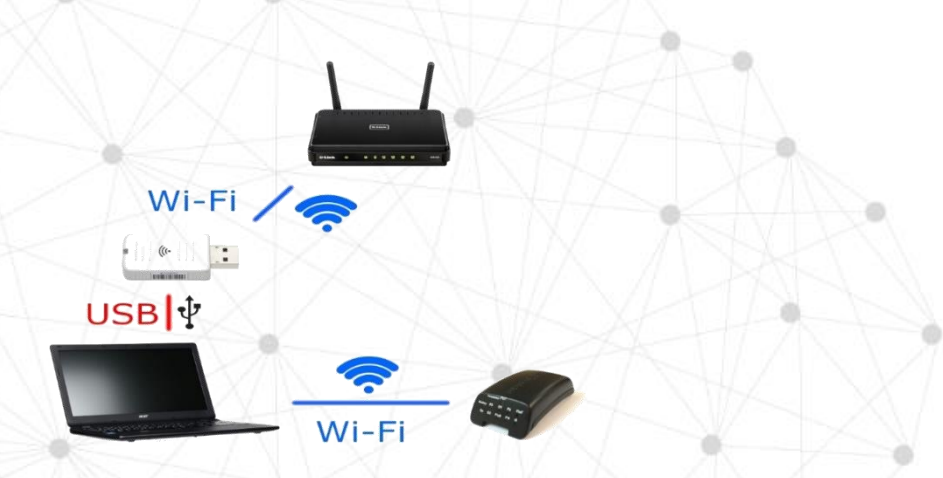

Подключение к Интернет через Wi-Fi

Для работы требуется **2 модуля Wi-Fi:** один для соединения с нейрогартнитурой, второй — для соединения с сетью Интернет.

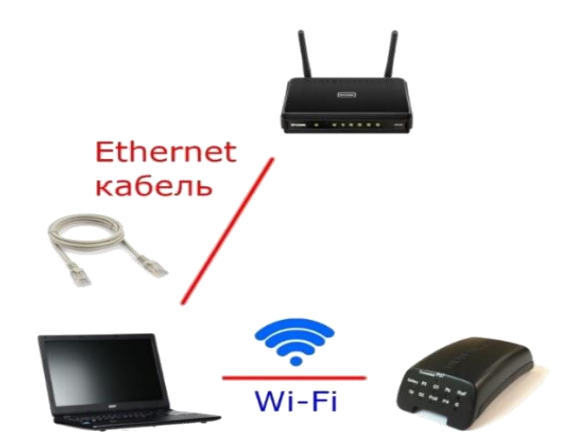

#### Подключение к Интернет через кабель

Для работы требуется **модуль Wi-Fi** (для соединения с нейрогарнитурой) и **сетевая карта** для проводного подключения к сети Интернет.

# Программное обеспечение

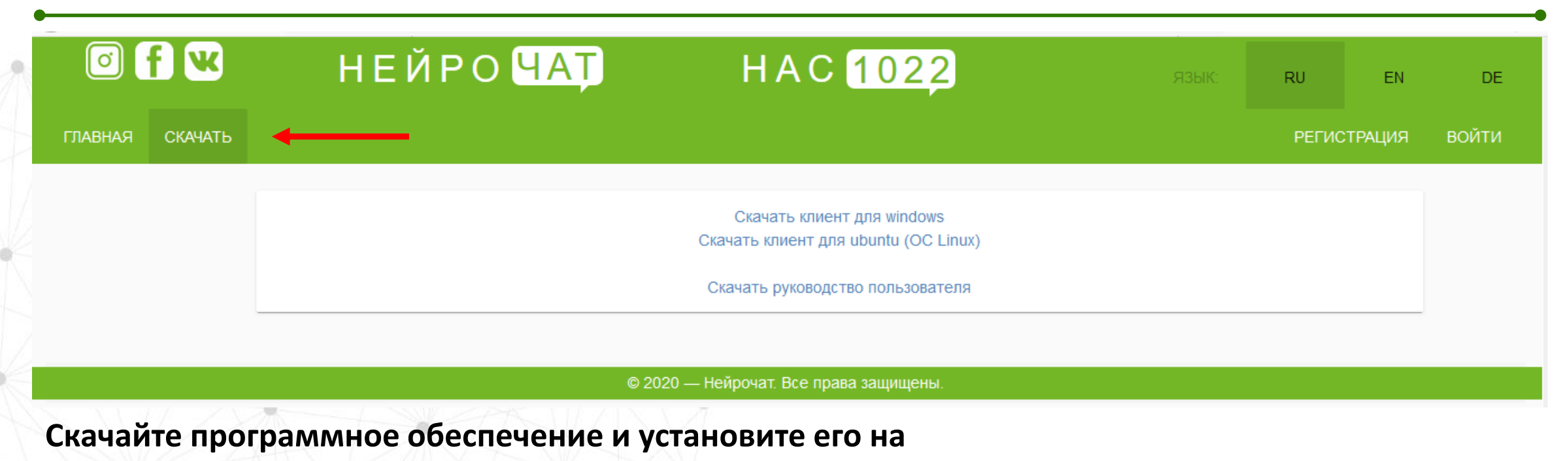

компьютер:

- Зайдите на сайт <u>https://srv.neurochat.ru/</u>, перейдите во вкладку «СКАЧАТЬ».
- Скачайте ПО для вашей операционной системы. Установите, следуя инструкции (программа Neurochat).

## Программное обеспечение

## Система Windows защитила ваш компьютер

Фильтр SmartScreen Защитника Windows предотвратил запуск неопознанного приложения, которое может подвергнуть компьютер риску. Подвобнее

|              |  |              | 9 |
|--------------|--|--------------|---|
|              |  |              |   |
|              |  |              |   |
|              |  |              |   |
|              |  |              | 2 |
| Не выполнять |  | Не выполнять |   |

### Система Windows защитила ваш компьютер

Фильтр SmartScreen Защитника Windows предотвратил запуск неопознанного приложения, которое может подвергнуть компьютер риску. Приложение: NeuroChatSetup.exe

ыполнить в любом случае

Не выполнять

Издатель: Неизвестный издатель

#### Установка программного обеспечения

- Установите программу на компьютер, следуя подсказкам автоматического установщика.
- В некоторых случаях Windows может запросить разрешение на установку программы. Необходимо разрешить данную установку.

# Настройка сетевого окружения ПК перед подключением НейроЧат

| бише                                                                                                    | ·                                                            |
|----------------------------------------------------------------------------------------------------|--------------------------------------------------------------|
| ощие                                                                                                    |                                                              |
| Параметры IP можно назначать авт<br>поддерживает эту возможность. В н<br>параметры IP у сетевого администр | оматически, если сеть<br>противном случае узнайте<br>ратора. |
| О Получить IP-адрес автоматиче                                                                             | ски                                                          |
| Оспользовать следующий IP-а                                                                                | дрес:                                                        |
| IP-адрес:                                                                                                  | 192 . 168 . 127 . 126                                        |
| Маска подсети:                                                                                             | 255 . 255 . 255 . 252                                        |
| Основной шлюз:                                                                                             |                                                              |
| Получить адрес DNS-сервера а                                                                               | втоматически                                                 |
| • Использовать следующие адр                                                                               | еса DNS-серверов:                                            |
| Предпочитаемый DNS-сервер:                                                                                 |                                                              |
| Альтернативный DNS-сервер:                                                                                 | • • •                                                        |
| Подтвердить параметры при                                                                                  | выходе Дополнительно                                         |

#### Перед первым использованием необходимо настроить IP-адрес для подключения нейрогарнитуры:

ВАЖНО: без настройки IP-адреса и маски подсети гарнитура не подключится к программе!

- В Windows откройте: Панель управления сеть и интернет центр управления сетями и общим доступом – изменения параметров адаптера – адаптер – свойства – IPv4 – свойства - настройка
- В открывшимся окне пропишите следующие параметры: IP-адрес: 192.168.127.126, Маска подсети: 255.255.255.252

## Основные настройки программы Neurochat

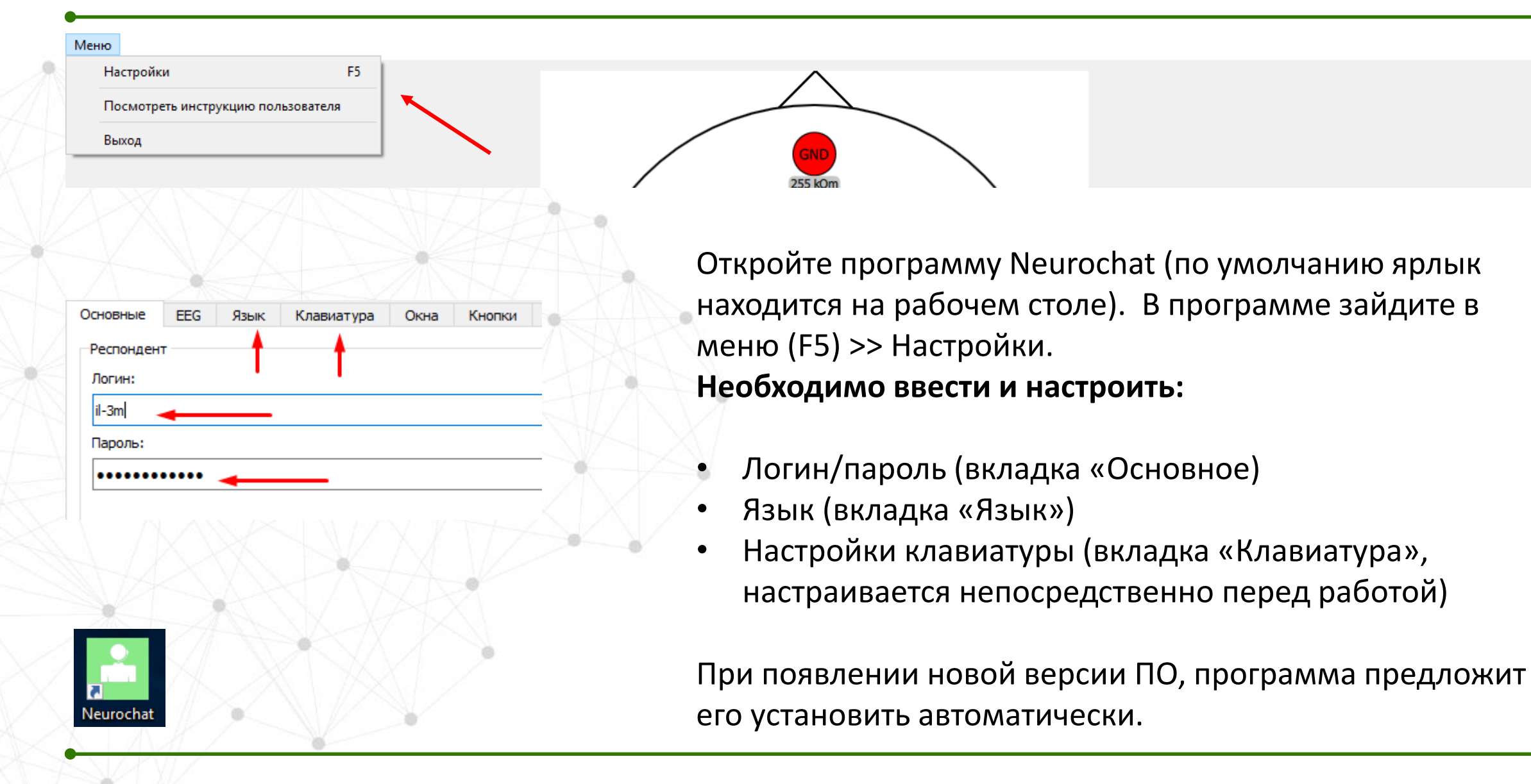

# Подключение нейрогарнитуры, проверка соединения

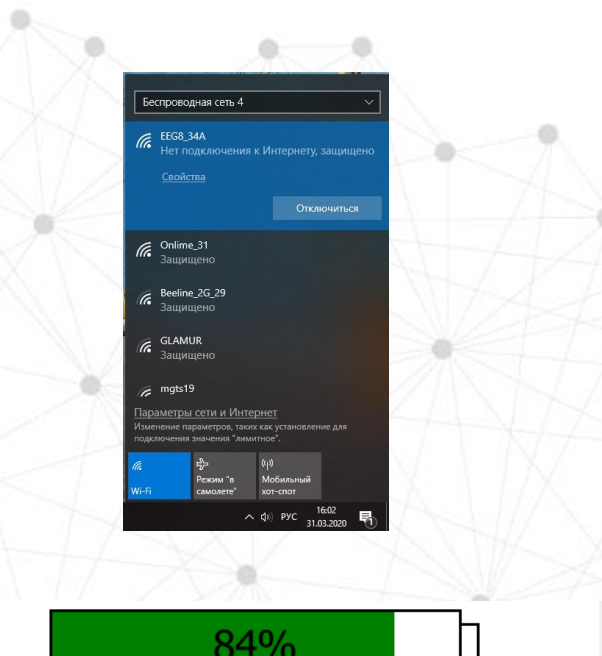

Подключено! Необходимо поправить следующие электроды: P3 Po7 O1 Pz Oz O2 Po8 P4 REF GND

#### Доступные классификаторы:

 sing
 (http://classificator2.neurochat.ru/)
 Ping: no info

 mos
 (http://classificator.neurochat.ru/)
 Ping: 67 (min: 57 max: 78)

 3
 (http://classificator3.neurochat.ru/)
 Ping: no info

#### Первый запуск программы, проверка подключения

- При подключении нейрогарнитуры к компьютеру через Wi-Fi в списке беспроводных сетей найдите сеть «EEG\_8…» и введите пароль «neurochat». Должна появится надпись «Нет подключения к Интернет, защищено».
- Запустите программу Neurochat. Проверьте подключение к гарнитуре на главном экране: должен отображаться уровень заряда элемента питания и надпись «Подключено».
- В программе Neurochat проверьте подключение к серверу: Настройки – Классификатор – Доступные классификаторы. Должна быть надпись «Ping» с цифрой.